# STAMP Workbench を PowerShell からビルドおよび実行する手順

STAMP Workbench を Windows の PowerShell からビルドおよび実行するための手順を下記に記す。 なお、当手順の動作を IPA が確認した環境は下記の通りである。

- Windows 10 バージョン 20H2
- AdoptOpenJDK(または Eclipse Adoptium OpenJDK) バージョン 1.8.0\_292
- Apache Maven バージョン 3.6.3
- Windows PowerShell バージョン 5.1

#### STAMP Workbench を用意する

- ・ 本サイトより、STAMP Workbench ver2.0.0 をダウンロードする。
- サイトの手順に従い、STAMP Workbench をインストールする。

#### STAMP Workbench ソースコードを用意する

- 本サイトより、『stamp-project-2\_0\_0.zip』をダウンロードする。
- ・ 『stamp-project-2\_0\_0.zip』を任意のフォルダーに展開する。

AdoptOpenJDK(または Eclipse Adoptium OpenJDK)をインストールする

- Apache Maven を動作させるための準備として、JDK (Java Development Kit)をインストールする。
- ・ JDK を展開したフォルダーを JAVA\_HOME という名前で環境変数に設定する。

## Apache Maven を導入する

STAMP Workbench をビルド・実行するために、プロジェクト管理ツールである Maven をインストール する。下記に、Maven 導入のための手順の一例を示す。

- Maven をダウンロードする

http://maven.apache.org/download.html

- ダウンロードしたファイルを任意のフォルダーに展開する。
- Maven を展開したフォルダーを M2\_HOME という名前で環境変数に設定する
- PATH 環境変数に \${M2\_HOME}を追加する
- 最後に、PowerShellを開き、mvn -vを実行して、Mavenが実行できることを確認する。

## ソースコードを PowerShell からビルドする

- PowerShellを起動し、ダウンロードした STAMP Workbench のソースコードを展開したフォルダ配 下の `stamp-project\projects` へ移動する。
- ・ ビルドのコマンドを実行するための事前準備として、PowerShell から変数の設定を行う。
  - \$stampworkbench = "STAMP Workbench をインストールしたフォルダのパスを指定する"
  - \$any\_path = "任意のフォルダーのパスを指定する。当フォルダーは Maven が依存関係のダウンロードやビルド済みの jar を配置するために使用する"
- ・ 下記のコマンドを実行する。
  - $mvn "-Dstampworkbench= $\{stampworkbench\}" "-Dmaven.repo.local= $\{any_path\}" -s "$\{env:M2_HOME\}/conf/settings.xml" clean install$
- コマンドを実行し、下記のようなログが表示されればビルド成功。

[INFO] ------[INFO] Reactor Summary: [INFO]

| [INFO] STAMP Workbench - Root POM SUCCESS [ 0.629 s]                           |
|--------------------------------------------------------------------------------|
| [INFO] STAMP Workbench - STAMP/STPA Metamodel SUCCESS [ 10.291 s]              |
| [INFO] STAMP Workbench - STAMP/STPA Notation Metamodel SUCCESS [ 5.644 s]      |
| [INFO] STAMP Workbench - STAMP/STPA Metamodel Edit SUCCESS [ 5.051 s]          |
| [INFO] STAMP Workbench - STAMP/STPA Notation Metamodel Edit SUCCESS [ 4.688 s] |
| [INFO] STAMP Workbench - STAMP/STPA Notation Editor SUCCESS [ 3.728 s]         |
| [INFO] STAMP Workbench - UI SUCCESS [ 9.307 s]                                 |
| [INFO] STAMP Workbench - Application Bootstrap SUCCESS [ 2.204 s]              |
| [INFO]                                                                         |
| [INFO] BUILD SUCCESS                                                           |
| [INFO]                                                                         |

## PowerShell から STAMP Workbench を起動する

- ・ 下記のコマンドを実行し、STAMP Workbench を起動する。
  - mvn "-Dstampworkbench=\${stampworkbench}" "-Dmaven.repo.local=\${any\_path}" exec:java -f net.astah.stpa.stamp.app/pom.xml
- STAMP Workbench が起動できたら成功。

#### Maven に依存せずに直接起動する方法

- STAMP Workbench のフォルダー内にビルド結果の JAR ファイルを配置することで Maven に依存せず直接起動することが可能である
  - 各プロジェクトのビルド成果物 (`\*/target/\*.jar`) で STAMP Workbench インストールフォルダ
    一下にある同名の JAR ファイル を置き換える。

ただし、`stampworkbench.jar` は `net.astah.stpa.stamp.app/target/\*.jar` で名前が異なる ことに注意。

- 起動用の `stampworkbench.jar` は次の方法で `META-INF/MANIFEST.MF` の差し替えが必 要。
  - STAMP Workbench に同梱されている JAR から上記ファイルを抽出してビルド結果の JAR を 更新する。
  - JAR の更新は `jar umf \${抽出した MANIFEST.MF} stampworkbench.jar -C \${空のディレクトリ}.`等で行える。